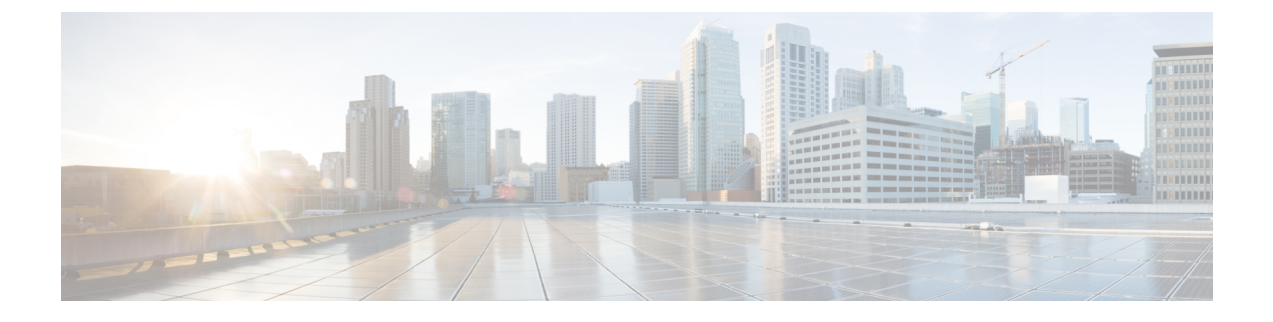

# **Cisco Cloud Network Controller Security**

この章は、次の内容で構成されています。

- アクセス、認証およびアカウンティング(1ページ)
- TACACS+、RADIUS、LDAP、および SAML アクセスの構成 (2ページ)
- HTTPS Access の構成 (11 ページ)

# アクセス、認証およびアカウンティング

Cisco Cloud Network Controller ポリシーは、認証、認可、アカウンティング(AAA)機能を管理します。管理者は、ユーザ権限、ロール、ドメインとアクセス権限の継承機能を組み合わせることで、管理対象オブジェクトレベルで細かくAAA機能を設定できます。これらの設定は、 REST API または GUI を使用して実行できます。

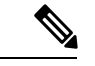

(注) ログインドメイン名に32文字を超えることはできないという既知の制限があります。また、ログインドメイン名とユーザ名を合わせた文字数は64文字を超えることはできません。

アクセス、認証、およびアカウント構成情報の詳細については、<u>Cisco Cloud Network Controller</u> <u>Security Configuration Guide</u> をお読みください。

## 設定

初期構成スクリプトで、管理者アカウントが構成され、管理者はシステム起動時の唯一のユー ザーとなります。

#### ローカル ユーザの設定

Cisco Cloud Network Controller GUI を使用したローカル ユーザーの作成 を参照して、ローカル ユーザーを設定し、Cisco Cloud Network Controller GUI を使用して OTP、SSH 公開キー、およ び X.509 ユーザー証明書に関連付けます。

# TACACS+、RADIUS、LDAP、および SAML アクセスの構成

次のトピックは、Cisco Cloud Network Controller の TACACS+、RADIUS、LDAP および SAML アクセスを構成する方法を説明します。

## 概要

このトピックでは、RADIUS、TACACS +、LDAP、および SAML ユーザー(ADFS、Okta、 PingID など)の Cisco Cloud Network Controller へのアクセスを有効にする方法について、順を 追って説明します。

TACACS+、RADIUS、LDAP、および SAML の詳細については、 [Cisco Cloud Network Controller セキュリティ構成ガイド (Cisco Cloud Network Controller Security Configuration Guide)] を参 照してください。

0

## TACACS+ アクセス用の Cisco Cloud Network Controller の構成

#### 始める前に

- Cisco Cloud Network Controller はオンラインです。
- TACACS+ サーバのホスト名または IP アドレス、ポート、およびキーを使用できること。
- Cisco Cloud Network Controller 管理エンドポイント グループが利用できます。

ステップ1 Cisco Cloud Network Controller で、 [TACACS+ プロバイダ (TACACS+ Provider)]を作成します。

- a) メニューバーで、[管理(Administrative)]>[認証(Authentication)]を選択します。
- b) 作業ペインで、[プロバイダー (Providers)] タブをクリックして、[アクション (Actions)] ドロップ ダウンをクリックして、[プロバイダーの作成 (Create Provider)]を選択します。

[プロバイダーの作成(Create Provider)]ダイアログボックスが表示されます。

- c) [ホスト名/IP アドレス (Host name/IP Address)] フィールドに、プロバイダーのホスト名/IP アドレス を入力します。
- d) [説明 (Description)] フィールドに、プロバイダーの説明を入力します。
- e) [タイプ(Type)] ドロップダウン リストをクリックし、[TACACS+] を選択します。
- f) [設定(Settings)]セクションで、[キー(Key)]、[ポート(Port)]、[認証プロトコル(Authentication Protocol)]、[タイムアウト(Timeout)]、[再試行(Retries)]、[管理 EPG(Management EPG)]を 指定します。有効化(Enabled) または 無効化(Disabled)のいずれかを[サーバー監視(Server Monitoring)]に対して選択します。

ステップ2 TACACS+の [Login Domain] を作成します。

a) インテント アイコンをクリックします。

[インテント(Intent)]メニューが表示されます。

- b) [Intent]検索ボックスの下にあるドロップダウン矢印をクリックし、[Administrative]を選択します。 [Intent]メニューに管理オプションのリストが表示されます。
- c) [インテント(Intent)] メニューの[管理(Administrative)] リストで、[ログインドメインの作成 (Create Login Domain)] をクリックします。

[ログインドメインの作成(Create Login Domains)]ダイアログボックスが表示されます。

d) 次の [ログイン ドメインダイアログボックスの作成のフィールド(Login Domains Dialog Box Fields)] のテーブルにリストされた各フィールドに適切な値を入力し、続行します。

| [プロパティ (Properties)] | 説明                                                                                                    |
|----------------------|----------------------------------------------------------------------------------------------------|
| 全般                   |                                                                                                    |
| 名前                   | ログイン ドメインの名前を入力します                                                                                         |
| 説明                   | ログイン ドメインの説明を入力します。                                                                                        |
| [設定(Settings)]       |                                                                                                    |
| レルム                  | ドロップダウンメニューから <b>TACACS+</b> を選択し<br>ます。                                                                   |
| プロバイダー               | プロバイダーを選択するには、次の手順を実行し<br>ます。                                                                              |
|                      | <ol> <li>[プロバイダーの追加(Add Providers)]をク<br/>リックします。[プロバイダーの選択(Select<br/>Providers)]ダイアログが表示されます。</li> </ol> |
|                      | 2. 左側の列でプロバイダーをクリックして選択<br>します。                                                                            |
|                      | 3. [選択(Select)]をクリックします。[ログイン<br>ドメインの作成]ダイアログボックスに戻りま<br>す。                                               |

e) [保存(Save)] をクリックして、設定を保存します。

#### 次のタスク

これで、APIC TACACS+構成手順は完了です。次に、RADIUS サーバーも使用する場合は、 RADIUS の APIC を設定します。

## **RADIUS** アクセス用の Cisco Cloud Network Controller の構成

#### 始める前に

- Cisco Cloud Network Controller はオンラインです。
- RADIUS サーバーのホスト名または IP アドレス、ポート、およびキーを使用できること。
- Cisco Cloud Network Controller 管理エンドポイント グループが利用できます。

ステップ1 Cisco Cloud Network Controller で、[RADIUS プロバイダ(LDAP Provider)] を作成します。

- a) メニューバーで、[管理(Administrative)]>[認証(Authentication)]を選択します。
- b) 作業ペインで、[プロバイダー (Providers)] タブをクリックして、[アクション (Actions)] ドロップ ダウンをクリックして、[プロバイダーの作成 (Create Provider)]を選択します。

[プロバイダーの作成(Create Provider)]ダイアログボックスが表示されます。

- c) [ホスト名/IP アドレス (Host name/IP Address)] フィールドに、プロバイダーのホスト名/IP アドレス を入力します。
- d) [説明(Description)] フィールドに、プロバイダーの説明を入力します。
- e) [タイプ(Type)] ドロップダウン リストをクリックし、[RADIUS] を選択します。
- f) [設定(Settings)]セクションで、[キー(Key)]、[ポート(Port)]、[認証プロトコル(Authentication Protocol)]、[タイムアウト(Timeout)]、[再試行(Retries)]、[管理 EPG(Management EPG)]を 指定します。有効化(Enabled) または 無効化(Disabled)のいずれかを[サーバー監視(Server Monitoring)]に対して選択します。

#### ステップ2 RADIUSの[ログインドメイン]を作成します。

- a) インテント アイコンをクリックします。
  - [インテント(Intent)]メニューが表示されます。
- b) [インテント(Intent)]検索ボックスの下にあるドロップダウン矢印をクリックし、[管理 (Administrative)]を選択します。

[Intent]メニューに管理オプションのリストが表示されます。

c) [インテント (Intent)] メニューの [管理 (Administrative)] リストで、[ログイン ドメインの作成 (Create Login Domain)] をクリックします。

[ログインドメインの作成(Create Login Domains)] ダイアログボックスが表示されます。

d) 次の [ログイン ドメインダイアログボックスのフィールド(Login Domains Dialog Box Fields)]のテー ブルにリストされた各フィールドに適切な値を入力し、続行します。

| [プロパティ(Properties)] | 説明                 |
|---------------------|--------------------|
| 全般                  |                    |
| 名前                  | ログイン ドメインの名前を入力します |

| [プロパティ(Properties)] | 説明                                                                                                    |
|---------------------|----------------------------------------------------------------------------------------------------|
| 説明                  | ログイン ドメインの説明を入力します。                                                                                        |
| [設定(Settings)]      |                                                                                                    |
| レルム                 | ドロップダウン メニューから RADIUS を選択し<br>ます。                                                                          |
| プロバイダー              | プロバイダーを選択するには、次の手順を実行します。                                                                                  |
|                     | <ol> <li>[プロバイダーの追加(Add Providers)]をク<br/>リックします。[プロバイダーの選択(Select<br/>Providers)]ダイアログが表示されます。</li> </ol> |
|                     | 2. 左側の列でプロバイダーをクリックして選択<br>します。                                                                            |
|                     | 3. [選択 (Select)]をクリックします。[ログイン<br>ドメインの作成]ダイアログボックスに戻りま<br>す。                                              |

e) [保存(Save)] をクリックして、設定を保存します。

#### 次のタスク

これで、 Cisco Cloud Network Controller RADIUS 構成手順は完了です。次に、RADIUS サーバを設定します。

# Cisco Cloud Network Controller への RADIUS および TACACS+ アクセス用の Cisco Secure Access Control Server の構成

[Cisco Cloud Network Controller セキュリティ構成ガイド (Cisco Cloud Network Controller Security Configuration Guide)]にある [APIC への RADIUS および TACACS+ アクセス用の Cisco Secure Access Control Server の構成 (Configuring a Cisco Secure Access Control Server for RADIUS and TACACS+ Access to the APIC)] セクションを参照します。

## LDAP Access の構成

LDAP 設定には2つのオプションがあります。

・Cisco AVPair の設定

・Cisco Cloud ネットワーク コントローラで LDAP グループ マップを構成する

次のセクションには、両方の構成オプションの手順が含まれています。

#### Cisco AVPair を使用した APIC アクセス用の Windows Server 2008 LDAP の設定

<u>Cisco Cloud Network Controller Security Configuration Guideの</u>[Cisco AVPair を使用した APIC アクセスのための Windows Server 2008 LDAPの設定 (Configuring Windows Server 2008 LDAP for APIC Access with Cisco AVPair) ] セクションを参照してください。

#### LDAP アクセスのための Cisco Cloud Network Controller の構成

#### 始める前に

- Cisco Cloud Network Controller はオンラインです。
- LDAP サーバのホスト名または IP アドレス、ポート、バインド DN、ベース DN、および パスワードを使用できること。
- Cisco Cloud Network Controller 管理エンドポイント グループが利用できます。

ステップ1 Cisco Cloud Network Controller で、[LDAP プロバイダ (LDAP Provider)]を作成します。

- a) メニューバーで、[管理(Administrative)]>[認証(Authentication)]を選択します。
- b) 作業ペインで、[プロバイダー (Providers)] タブをクリックして、[アクション (Actions)] ドロップ ダウンをクリックして、[プロバイダーの作成 (Create Provider)]を選択します。

[プロバイダーの作成(Create Provider)] ダイアログボックスが表示されます。

- c) [ホスト名/IP アドレス (Host name/IP Address)] フィールドに、プロバイダーのホスト名/IP アドレス を入力します。
- d) [説明(Description)] フィールドに、プロバイダーの説明を入力します。
- e) [タイプ (Type)] ドロップダウン リストをクリックし、[LDAP] を選択します。
- f) バインドDN、ベース DN、パスワード、ポート、属性、フィルタ タイプ、および管理 EPG を指定し ます。

- ・バインド DN は、Cisco Cloud Network Controller が LDAP サーバにログインするために使用する文字列です。Cisco Cloud Network Controller は、ログインしようとするリモートユーザーの検証にこのアカウントを使用します。ベース DN は、Cisco Cloud Network Controller がリモートユーザーアカウントを検索する LDAP サーバのコンテナ名とパスです。これはパスワードが検証される場所です。フィルタを使用して、Cisco Cloud Network Controller が cisco-av-pair に使用するために要求している属性を見つけます。これには、Cisco Cloud Network Controller で使用するユーザー承認と割り当て済み RBAC ロールが含まれます。Cisco Cloud Network Controller は、この属性を LDAP サーバから要求します。
  - •[属性] フィールド:次のうちいずれかを入力します。
    - ・LDAPサーバの設定では、Cisco AVPair、入力 CiscoAVPair 。
    - ・LDAP グループ マップ LDAPサーバ設定、入力 memberOf 。
- ステップ2 LDAPのログインドメインを作成します。
  - a) メニューバーで、[管理(Administrative)]>[認証(Authentication)]を選択します。
  - b) [Work]ペインで、[Login Domains]タブをクリックし、[Actions]ドロップダウンをクリックして[Create Login Domain]を選択します。
  - c) 次の [ログイン ドメインダイアログボックスの作成のフィールド(Login Domains Dialog Box Fields)] のテーブルにリストされた各フィールドに適切な値を入力し、続行します。

| [プロパティ(Properties)] | 説明                                                                                                    |
|---------------------|----------------------------------------------------------------------------------------------------|
| 全般                  |                                                                                                    |
| 名前                  | ログイン ドメインの名前を入力します                                                                                         |
| 説明                  | ログイン ドメインの説明を入力します。                                                                                        |
| [設定(Settings)]      |                                                                                                    |
| レルム                 | ドロップダウン メニューから [LDAP] 選択しま<br>す。                                                                           |
| プロバイダー              | プロバイダーを選択するには、次の手順を実行し<br>ます。                                                                              |
|                     | <ol> <li>[プロバイダーの追加(Add Providers)]をク<br/>リックします。[プロバイダーの選択(Select<br/>Providers)]ダイアログが表示されます。</li> </ol> |
|                     | 2. 左側の列でプロバイダーをクリックして選択<br>します。                                                                            |
|                     | 3. [選択(Select)]をクリックします。[ログイン<br>ドメインの作成]ダイアログボックスに戻りま<br>す。                                               |

| [プロパティ(Properties)]        | 説明                                                                                                    |
|----------------------------|----------------------------------------------------------------------------------------------------|
| 認証タイプ(Authentication Type) | <ol> <li>プロバイダーが属性として CiscoAVPair を使用して設定されている場合は、[Cisco AV ペア<br/>(Cisco AV Pairs)]を選択します。</li> </ol>                                        |
|                            | 2. プロバイダーが属性として memberOf で設定<br>されている場合は、[LDAP Group Map Rules]<br>を選択します。                                                                    |
|                            | <ol> <li>[LDAP グループ マップ ルールの追加<br/>(Add LDAP Group Map Rule)]をクリッ<br/>クします。ダイアログボックスが表示さ<br/>れます。</li> </ol>                                  |
|                            | 2. マップの名前と説明(オプション)およ<br>び <b>グループ DN</b> を指定します。                                                                                             |
|                            | 3. [セキュリティ ドメインの追加(Add<br>Security Domain)] の横にある [+] をク<br>リックします。ダイアログボックスが表<br>示されます。                                                      |
|                            | <ol> <li>[+] をクリックして、[ロール (Role)]の<br/>名前およびロールの[権限 (Privilege)]タ<br/>イプ (Read または Write) フィールドに<br/>アクセスします。チェックマークをクリッ<br/>クします。</li> </ol> |
|                            | <ol> <li>ち. さらにロールを追加するには、手順4を<br/>繰り返します。次に、[追加(Add)]をク<br/>リックします。</li> </ol>                                                               |
|                            | <ol> <li>手順3を繰り返して、さらにセキュリティ<br/>ドメインを追加します。次に、[追加<br/>(Add)]をクリックします。</li> </ol>                                                             |

d) [ログイン ドメインの作成 (Create Login Domain)] ダイアログボックスで [保存 (Save)] をクリック します。

## SAML アクセス用の Cisco Cloud Network Controller の構成

次のセクションでは、SAML Access 用の Cisco Cloud Network Controller の設定について詳しく 説明します。

#### SAML について

<u>Cisco Cloud Network Controller Security Configuration Guideの[SAML</u>について(About SAML)]セ クションを参照してください。

#### SAML の基本要素

<u>Cisco Cloud Network Controller Security Configuration Guideの[SAML のベーシック エレメント</u> (*Basic Elements of SAML*) Jセクションを参照してください。

サポートされている IdPs および SAML コンポーネント

<u>Cisco Cloud Network Controller Security Configuration Guide</u>の[サポートされている *IdPs and SAML* コンポーネント(*Supported IdPs and SAML Components*)]セクションを参照してください。

#### SAML アクセス用の Cisco Cloud Network Controller の構成

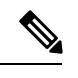

(注) SAML ベースの認証は Rest に対するものではなく、 Cisco Cloud Network Controller GUI の みに対するものです。

#### 始める前に

- SAML サーバーホスト名または IP アドレスと、IdP メタデータの URL を使用できます。
- Cisco Cloud Network Controller 管理エンドポイント グループが利用できます。
- 次のように設定を行います。
  - 時刻同期とNTP
  - GUI を使用した DNS プロバイダーの構成
  - GUI を使用した Cisco ACI HTTPS アクセス用カスタム証明書の設定

ステップ1 Cisco Cloud Network Controller で、[SAML プロバイダ (LDAP Provider)]を作成します。

- a) メニューバーで、[管理(Administrative)] > > [認証(Authentication)]を選択します。
- b) [作業(Work)]ペインで、[プロバイダー(Providers)] タブをクリックし、[アクション(Actions)] ドロップダウンをクリックして [プロバイダーの作成(Create Provider)]を選択します。
- c) [ホスト名/IP アドレス(Host name/IP Address)] フィールドに、プロバイダーのホスト名/IP アドレス を入力します。
- d) [説明 (Description)] フィールドに、プロバイダーの説明を入力します。
- e) [タイプ(Type)] ドロップダウン リストをクリックし、[SAML] を選択します。
- f) [設定 (Settings)] ペインで、次の手順を実行します。

• IdP メタデータ URL を指定します。

- AD FS の場合、IdP メタデータ URL は https://<FQDN ofADFS>/FederationMetadata/2007-06/FederationMetadata.xml という形式になります。
- Okta の場合、IdPメタデータのURLを取得するには、Oktaサーバから該当 SAMLアプリケーションの [Sign On] セクションに、アイデンティティプロバイダーメタデータのリンクをコピーします。
- SAML ベースのサービスのエンティティ ID を指定します。
- IdP メタデータの URL にアクセスする必要がある場合は、メタデータ URL の HTTPS プロキシ (HTTPS Proxy for Metadata URL) を構成します。
- IdP はプライベート CA によって署名された場合は、[認証局(Certificate Authority)]を選択しま す。
- ・ドロップダウンリストから、[署名アルゴリズム認証ユーザー要求 (Signature Algorithm Authentication User Requests)]を選択します。
- ・SAML 認証要求の署名、SAML 応答メッセージの署名、SAML 応答の署名アサーション、SAML アサーションの暗号化を有効にするには、チェックボックスをオンにします。
- g) [保存(Save)]をクリックして、設定を保存します。
- ステップ2 SAML のログインドメインを作成します。
  - a) メニューバーで、[管理 (Administrative)]> [認証 (Authentication)]を選択します。
  - b) 作業ペインで、[ログインドメイン(Login Domains)] タブをクリックして、[アクション(Actions)] ドロップダウンをクリックして、[ログインドメインの作成(Create Login Domains)]を選択します。
  - c) 次の [ログイン ドメインダイアログボックスのフィールド(Login Domains Dialog Box Fields)]のテー ブルにリストされた各フィールドに適切な値を入力し、続行します。

| [プロパティ(Properties)] | 説明                              |
|---------------------|---------------------------------|
| 全般                  |                                 |
| 名前                  | ログイン ドメインの名前を入力します              |
| 説明                  | ログイン ドメインの説明を入力します。             |
| [設定(Settings)]      |                                 |
| レルム                 | ドロップダウン メニューから SAML を選択しま<br>す。 |

| [プロパティ(Properties)] | 説明                                                                                                    |
|---------------------|----------------------------------------------------------------------------------------------------|
| プロバイダー              | プロバイダーを選択するには、次の手順を実行します。                                                                                  |
|                     | <ol> <li>[プロバイダーの追加(Add Providers)]をク<br/>リックします。[プロバイダーの選択(Select<br/>Providers)]ダイアログが表示されます。</li> </ol> |
|                     | 2. 左側の列でプロバイダーをクリックして選択<br>します。                                                                            |
|                     | 3. [選択 (Select)]をクリックします。[ログイン<br>ドメインの作成]ダイアログボックスに戻りま<br>す。                                              |

d) [保存(Save)] をクリックして、設定を保存します。

## Okta で SAML アプリケーションの設定

**Cisco Cloud Network Controller Security Configuration Guide**の[OktaのSAMLアプリケーションの設定(Setting Up a SAML Application in Okta)]セクションを参照してください。

### AD FS で Relying Party Trust の設定

<u>Cisco Cloud Network Controller Security Configuration Guideの</u>[AD FS での証明書利用者信頼の設定(Setting Up a Relying Party Trust in AD FS)]セクションを参照してください。

## HTTPS Access の構成

ここでは、HTTPS Access を構成する方法について説明します。

## HTTPSアクセスについて

この記事は、Cisco ACIを使用する際のHTTPS アクセスのカスタム証明書を設定する方法の例を示します。

詳細については、の『<u>Cisco Cloud Network Controller Security Configuration Guide</u>』の「*HTTPS Access*」の項を参照してください。

## カスタム証明書の構成のガイドライン

- ワイルドカード証明書(\*.cisco.com など。複数のデバイス間で使用)およびそれに関連する他の場所で生成される秘密キーは、Cisco Cloud Network Controller ではサポートされません。これは、Cisco Cloud Network Controller に秘密キーまたはパスワードを入力するためのサポートがないためです。また、ワイルドカード証明書などのいかなる証明書の秘密キーもエクスポートできません。
- ・証明書署名要求(CSR)を生成する前に、公開中間証明書とルートCA証明書をダウン ロードしてインストールする必要があります。ルートCA証明書は技術的にはCSRを生 成するために必要ではありませんが、シスコでは、対象とするCA機関とCSRへの署名 に使用される実物の間の不一致を防ぐために、CSRを生成する前にルートCA証明書が必 要です。Cisco Cloud Network Controllerは、送信された証明書が設定されたCAによって署 名されていることを確認します。
- 更新された証明書の生成に同じ公開キーと秘密キーを使用するには、次のガイドラインを 満たす必要があります。
  - ・元の CSR にはキー リング内の秘密キーとペアになる公開キーが含まれているため、
     元の CSR を維持する必要があります。
  - Cisco Cloud Network Controller で公開キーと秘密キーを再使用する場合は、元の証明 書に使用されたものと同じ CSR を更新された証明書に再送信する必要があります。
  - 更新された証明書に同じ公開キーと秘密キーを使用する場合は、元のキーリングを削除しないでください。キーリングを削除すると、CSRで使用されている関連秘密キーが自動的に削除されます。
- ポッドあたり1つの証明書ベースのルートのみをアクティブにすることができます。
- このリリースでは、クライアント証明書認証はサポートされていません。

## GUI を使用した Cisco ACI HTTPS アクセス用カスタム証明書の設定

適切な認証局を作成できるように、信頼できる証明書を取得する機関を決定します。

#### 始める前に

注意:ダウンタイムの可能性があるため、メンテナンス時間中にのみこのタスクを実行してください。この操作中に Cisco Cloud Network Controller のすべての Web サーバの再起動が予期されます。

- ステップ1 メニューバーで、[管理(Administrative)]>セキュリティ(Security)]を選択します。
- ステップ2 [作業(Work)]ペインで、[証明書認証局(Certificate Authorities)]タブをクリックし、[アクション (Actions)]ドロップダウンをクリックして[証明書認証局の作成(Create Certificate Authorities)]を選 択します。

- **ステップ3** [証明書認証局の作成(Create Certificate Authority)]ダイアログボックスの[名前(Name)]フィールド に、認証局の名前を入力します。
- ステップ4 [用途(Used for)]フィールドで[システム(System)]を選択します。
- ステップ5 [証明書チェーン(Certificate Chain)] フィールドで、Cisco Cloud Network Controllerの証明書署名要求 (CSR)に署名する認証局の中間証明書とルート証明書をコピーします。証明書は、Base64 エンコード X.509(CER)形式である必要があります。中間証明書はルートCA 証明書の前に配置されます。次の例 のようになります。

```
-----BEGIN CERTIFICATE-----
<Intermediate Certificate>
-----BEGIN CERTIFICATE-----
<Root CA Certificate>
-----END CERTIFICATE-----
```

- **ステップ6** [保存(Save)]をクリックします。
- ステップ7 メニューバーで、[管理(Administrative)]>セキュリティ(Security)]を選択します。
- ステップ8 [作業(Work)]ペインで、[キー リング(Key Rings)]タブをクリックし、[アクション(Actions)]ド ロップダウンをクリックして[キー リングの作成(Create Key Ring)]を選択します。
- **ステップ9** [キー リングの作成(Create Key Ring)]ダイアログボックスで、[名前(Name)]フィールドにキー リ ングの名前を入力し、[説明(Description)]フィールドに説明を入力します。
- ステップ10 [用途(Used for)]フィールドで[システム(System)]を選択します。
- **ステップ11** [証明書認証局(Certificate Authority)] フィールドで、[証明書認証局の選択(Select Certificate Authority)] をクリックし、以前に作成した認証局を選択します。
- ステップ12 [秘密キー(Private Key)]フィールドで、[新規キーの生成(Generate New Key)]または[既存のキーの
   インポート(Import Existing Key)]を選択します。[既存のキーのインポート(Import Existing Key)]
   を選択した場合は、[秘密キー(Private Key)]テキストボックスに秘密キーを入力します。
- ステップ13 [モジュラス (Modulus)] ドロップダウンからモジュラスを選択します。メニュー
- ステップ14 [Certificate] フィールドには、コンテンツを追加しないでください。
- ステップ15 [保存(Save)]をクリックします。

[Work] ペインの [Key Rings] 領域では、作成したキー リングに対する [Admin State] に [Started] と表示さ れます。

- **ステップ16** 作成したキー リングをダブルクリックして、[作業(Work)]ペインから [キー リング] [key\_ring\_name] ダイアログボックスを開きます。
- ステップ17 [作業(Work)]ペインで、[証明書要求の作成(Create Certificate Request)]をクリックします。
- **ステップ18** [情報カテゴリ(Subject)]フィールドに、Cisco Cloud Network Controller の完全修飾ドメイン名(FQDN) を入力します。
- ステップ19 必要に応じて、残りのフィールドに入力します。
- **ステップ20** [保存 (Save)]をクリックします。 [**Key Ring**] [key\_ring\_name] ダイアログボックスが表示されます。
- ステップ21 フィールド [要求(Request)]からコンテンツを署名するために証明書認証局 にコピーします。

- **ステップ22** [キー リング(Key Ring)] [key\_ring\_name] ダイアログボックスで、[編集(Edit)] アイコンをクリック して [キー リング(Key Ring)] [key\_ring\_name] ダイアログボックスを表示します。
- ステップ23 [証明書(Certificate)]フィールドに、認証局から受信した署名付き証明書を貼り付けます。
- ステップ24 [保存(Save)]をクリックして、[キーリング(Key Rings)]作業ウィンドウに戻ります。

キーが確認されて [作業(Work)] ペインで [管理状態(Admin State)] が [完了済み(Completed)] に 変わり、HTTP ポリシーを使用できるようになります。

- ステップ25 [インフラストラクチャ(Infrastructure)]>[システム構成(System Configuration)] に移動し、[管理ア クセス(Management Access)] タブをクリックします。
- ステップ26 [HTTPS] 作業ウィンドウの編集アイコンをクリックして、[HTTPS 設定(HTTPS Settings)]ダイアログ ボックスを表示します。
- ステップ27 [管理キーリング(Admin Key Ring)]をクリックし、以前に作成したキーリングを関連付けます。
- **ステップ28** [保存(Save)]をクリックします。

すべての Web サーバが再起動されます。証明書がアクティブになり、デフォルト以外のキーリングが HTTPS アクセスに関連付けられています。

#### 次のタスク

証明書の失効日には注意しておき、期限切れになる前に対応する必要があります。更新された 証明書に対して同じキーペアを維持するには、CSRを維持する必要があります。これは、CSR にはキーリング内の秘密キーとペアになる公開キーが含まれているためです。証明書が期限切 れになる前に、同じCSRを再送信する必要があります。キーリングを削除すると、Cisco Cloud Network Controller に内部的に保存されている秘密キーも削除されるため、新しいキーリング の削除または作成は行わないでください。 翻訳について

このドキュメントは、米国シスコ発行ドキュメントの参考和訳です。リンク情報につきましては 、日本語版掲載時点で、英語版にアップデートがあり、リンク先のページが移動/変更されている 場合がありますことをご了承ください。あくまでも参考和訳となりますので、正式な内容につい ては米国サイトのドキュメントを参照ください。